## **Transferring Funds**

## Let's start with the home page:

| CREDIT U                 | SOO<br>D-OP   |                   |               |                  |                |            |  |
|--------------------------|---------------|-------------------|---------------|------------------|----------------|------------|--|
| n<br>Online Banking      | 🙆<br>Bill Pay | eStatements       | X<br>Settings | eZCardinfo.com   | 🐞<br>ScoreCard | Services   |  |
| My View                  | Accounts O    | Irder Checks Trai | nsactions     | Transfers Stop F | Payments Acc   | count Info |  |
| Welcome<br>Deposit Accou | unts          |                   |               |                  |                |            |  |
|                          | Descrip       | otion             |               |                  |                |            |  |
| S0000 REGUL              | AR SH Regular | r Share           |               |                  |                |            |  |
| S0003 SHARE              | DRAF Share [  | Draft             |               |                  |                |            |  |

We are going to move some money from the Regular Share to the overdrawn Share Draft. To do this you will go to the "Select Options" drop down beside the Regular Share and choose "Transfers":

|               | Description   |   |
|---------------|---------------|---|
|               | Regular Share |   |
|               |               |   |
|               |               |   |
| Select Option |               | • |
| Select Option |               |   |
| Transactions  |               |   |
| Download      |               |   |
| Transfers     |               |   |
| Account Info  |               |   |

You will then be taken to the "New Transfer" screen. This screen lets you choose which share you wish to transfer from and to as well as set up a frequency and date for this to happen:

| SOO<br>CO-OP<br>CREDIT UNION                                                                         |                                       |                                                                     |
|----------------------------------------------------------------------------------------------------|---------------------------------------|---------------------------------------------------------------------|
| Image: Continue Banking Image: Bill Pay Image: Statements Settings eZCardinfo.com ScoreCard Services |                                       |                                                                     |
| My View Accounts Transactions Transfers Stop Payments Account Info                                   |                                       |                                                                     |
| New Pending History                                                                                  |                                       |                                                                     |
|                                                                                                    |                                       | 4489 / 5 but Sour<br>Sault Stall (479)<br>(906)(32-350)             |
| Please be aware that                                                                                 | your transfer submission is not compl | ete until the confirmation displays.                                |
| New Transfer 🛛 🕘                                                                                     |                                       | Schedule Review Finish                                              |
| * Transfer funds from                                                                                | S0000 REGULAR SH                      | Available Funds: \$                                                 |
| Transfer funds to                                                                                    | S0003 SHARE DRAF *                    | Available Funds: \$                                                 |
| Payment options                                                                                      | None v                                |                                                                     |
| * Transfer amount                                                                                    | \$20.00                               |                                                                     |
| * Frequency                                                                                          | One Time 🔻                            |                                                                     |
| * Transfer Date                                                                                      | 10/27/2021                            |                                                                     |
| Transfer Memo                                                                                        | (optional)                            | NOTE: The transfer memo is only saved when Frequency = One Time and |
|                                                                                                    | Submit                                | Transfer Date = today's date.                                       |

You will notice that the "Available Funds" is displayed for any share that you choose in the Transfer from and Transfer to drop downs:

| * Transfer funds from | S0000 REGULAR SH | • | Available Funds: \$216.80         |
|-----------------------|------------------|---|-----------------------------------|
| * Transfer funds to   | S0003 SHARE DRAF | • | <u>Available Funds:</u> (\$15.00) |

You will also have the option to choose a frequency, these options are shown below:

| * Frequency     | One Time                        | * |   |
|-----------------|---------------------------------|---|---|
| * Transfer Date | One Time<br>Weekly<br>Bi-Weekly |   |   |
| Transfer Memo   | Semi-Monthly<br>Monthly         |   | N |

For this example we have chosen "One Time" and have chosen to transfer \$20.00. We will now hit submit and be taken to the "Review Transfer" screen:

| Please be aware that your transfer submission | is not complete until the confirmation displays. |
|-----------------------------------------------|--------------------------------------------------|
|                                               |                                                  |
|                                               |                                                  |
| Transfer funds from                           | S0000 REGULAR SH                                 |
| Transfer funds to                             | S0003 SHARE DRAF                                 |
| Payment options                               | None                                             |
| Transfer amount                               | \$20.00                                          |
| Frequency                                     | One Time                                         |
| Transfer Date                                 | 10/27/2021                                       |
| Cancel                                        | Edit Confirm                                     |

If you click "Edit" you will be taken back to the previous screen, if you are all set then you are ready to click "Confirm"

| Your transfer of     | funds has been o     | ompleted    |
|----------------------|----------------------|-------------|
| Current date: 10/27  | /2021                |             |
| Current time: 13:23: | :05                  |             |
| Transfer from acc    | ount: 50000 REGUL    | AR SH       |
| Transfer to accou    | int: S0003 SHARE     | DRAF        |
|                      |                      |             |
| Transfer amount:     | 20.00                |             |
| Transfer date:       | 10/27/2021           |             |
| Transfer descript    | ion: Home Bankir     | ng Transfer |
| ***************      | **************       | *********   |
| CONFIRMAT            | ION NUMBE            | R           |
|                      |                      |             |
| 08080042583740       |                      |             |
|                      |                      |             |
| Dlease retain thi    | s number for your    | reference   |
| ****************     | ******************** | *********   |
|                      |                      |             |
|                      |                      |             |
|                      |                      |             |
| Add                  | Another Transfer     |             |

You will be taken to a page that confirms the transfer has been complete and you should immediately see the funds transferred. Please feel free to see our other tutorials and guides on our website at www.soocoop.com/online-banking.